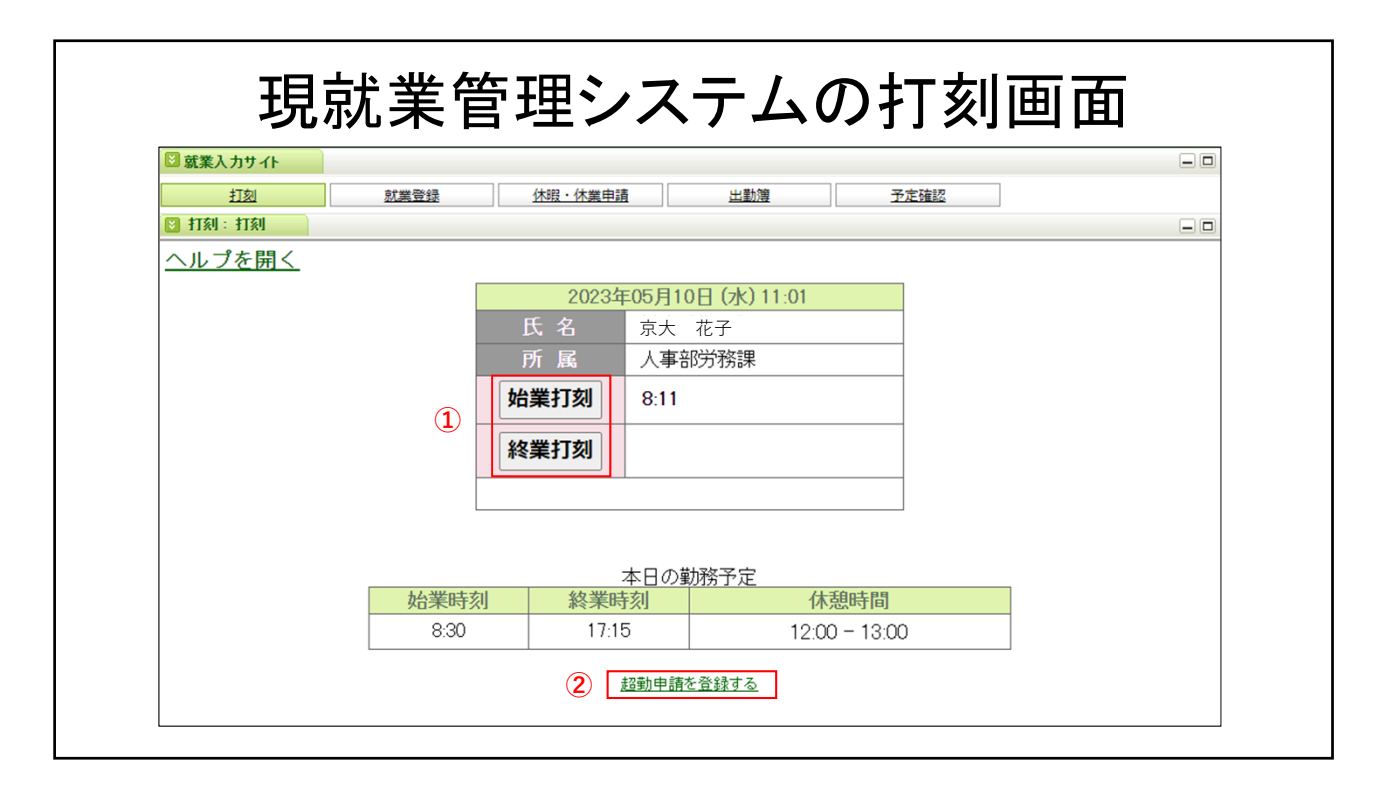

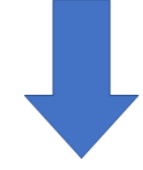

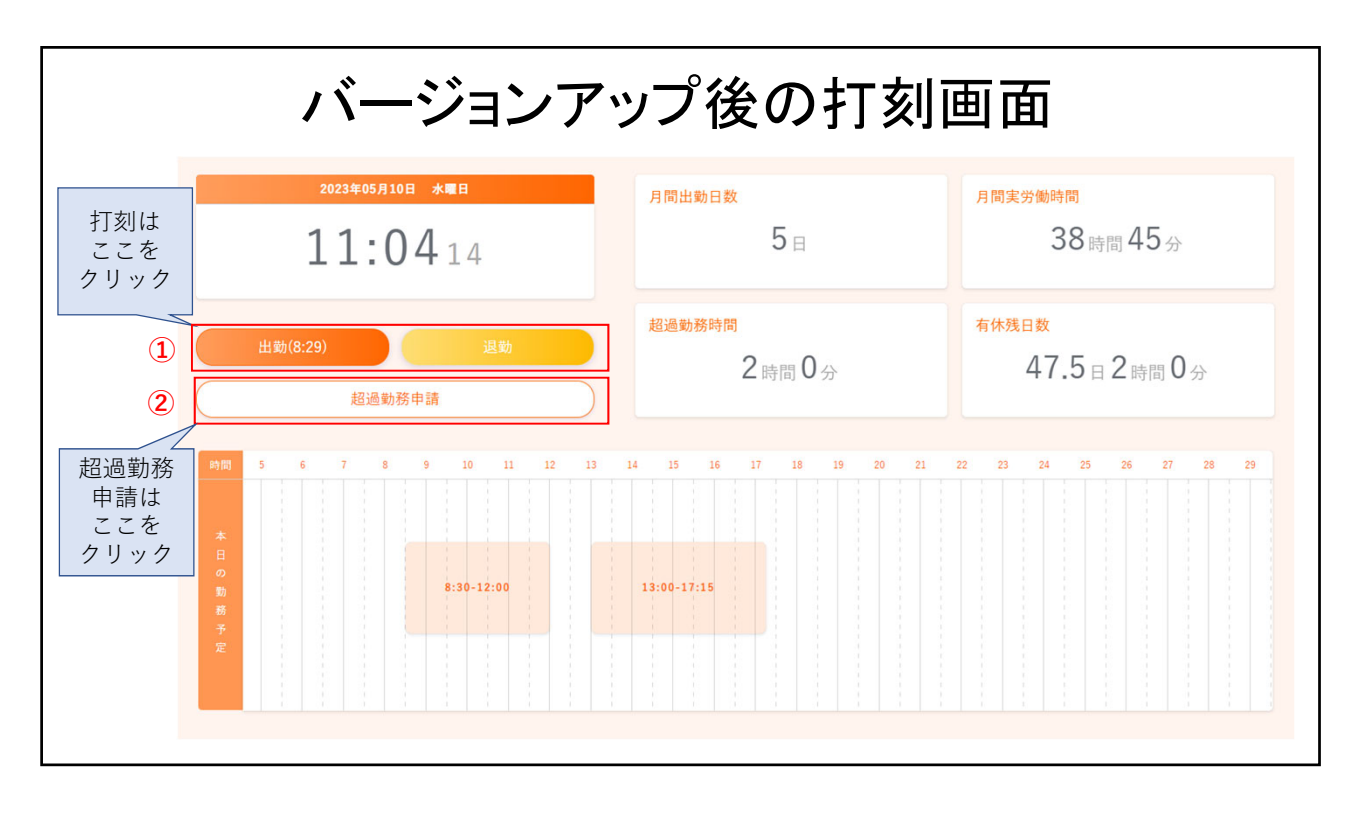

|   | 🖸 就業入力サイト                             |                        | -             |      |      |    | - |
|---|---------------------------------------|------------------------|---------------|------|------|----|---|
|   | 打刻                                    | 就業登録                   | 休暇・休業申請       | 出動簿  | 予定確認 | 22 |   |
|   | 💽 就業登録: 就業登録                          |                        |               |      |      |    |   |
| 3 | 登録 キャンセル コメ                           | ントのみ登録                 |               |      |      |    |   |
|   | ↓ ↓ ↓ ↓ ↓ ↓ ↓ ↓ ↓ ↓ ↓ ↓ ↓ ↓ ↓ ↓ ↓ ↓ ↓ |                        |               |      |      |    |   |
|   | 就業区分 出動                               |                        |               |      |      |    |   |
|   | 出張 なし                                 | 1                      | ~             |      |      |    |   |
|   | 勤務時間                                  | 始業<br>830              | 終業 17:15      |      |      |    |   |
|   | T Zeminal<br>T Žel                    | 8:25                   |               |      |      |    |   |
|   | 就業時間                                  | 8:30                   |               |      |      |    |   |
|   | 本人コメント                                |                        |               |      |      |    |   |
|   | 承認者コメント                               |                        |               |      |      |    |   |
|   | 非勤務 休憩 🗸 追加                           |                        |               |      |      |    |   |
|   | 休憩(1)                                 | 間始時刻<br>12:00          | 終了時刻<br>13:00 |      |      |    |   |
|   | 超過動務 超過動務 1 追力                        | 1                      |               |      |      |    |   |
|   | 内容時間                                  | 間始時刻<br><b>2</b> 17:15 | 終了時刻<br>18:15 | āuks |      |    |   |
|   | 超過勤務 用務<br>内容<br>状態                   | ○○業務のため                |               |      |      |    |   |
|   | 更新履歴                                  |                        |               |      |      |    |   |
| 1 |                                       |                        |               |      |      |    |   |

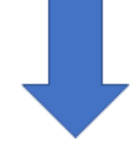

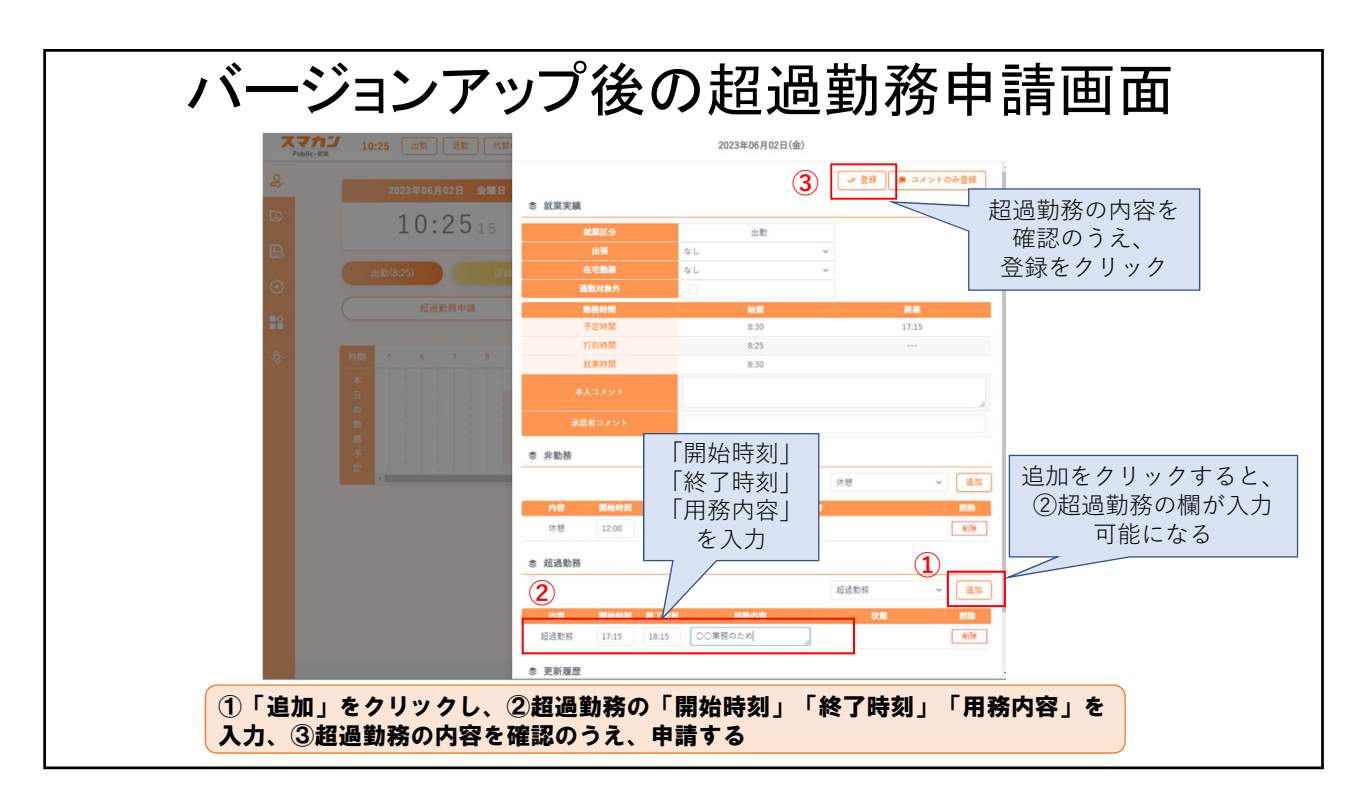

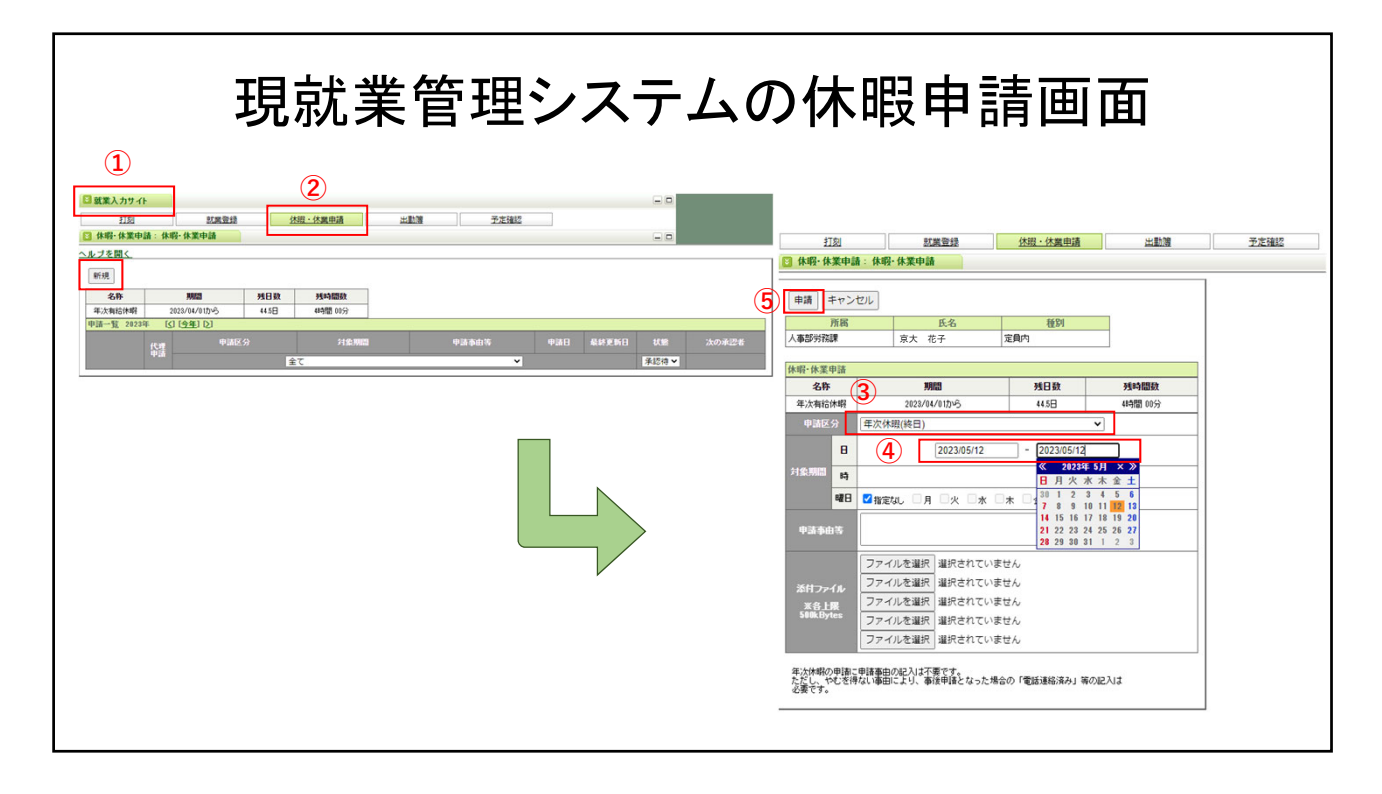

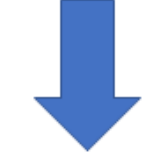

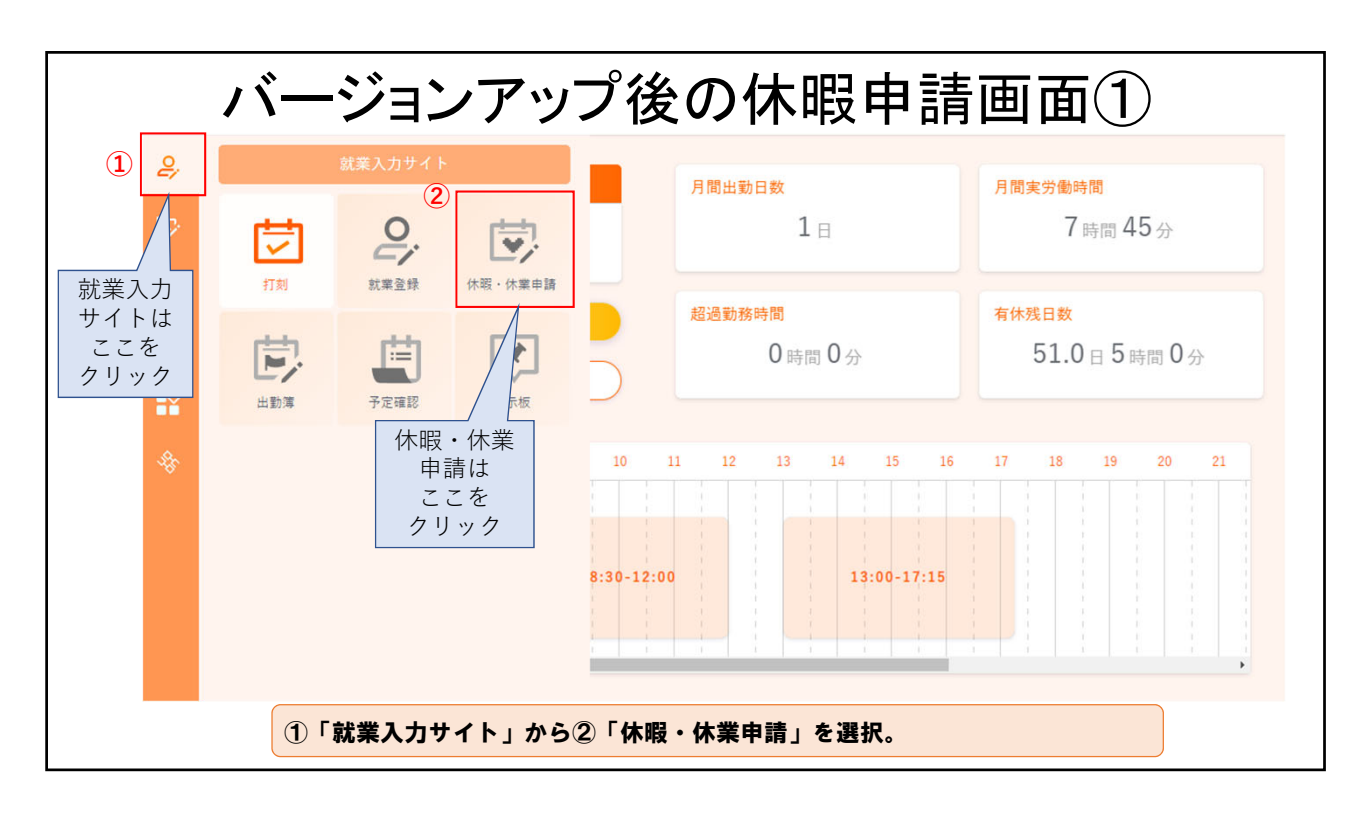

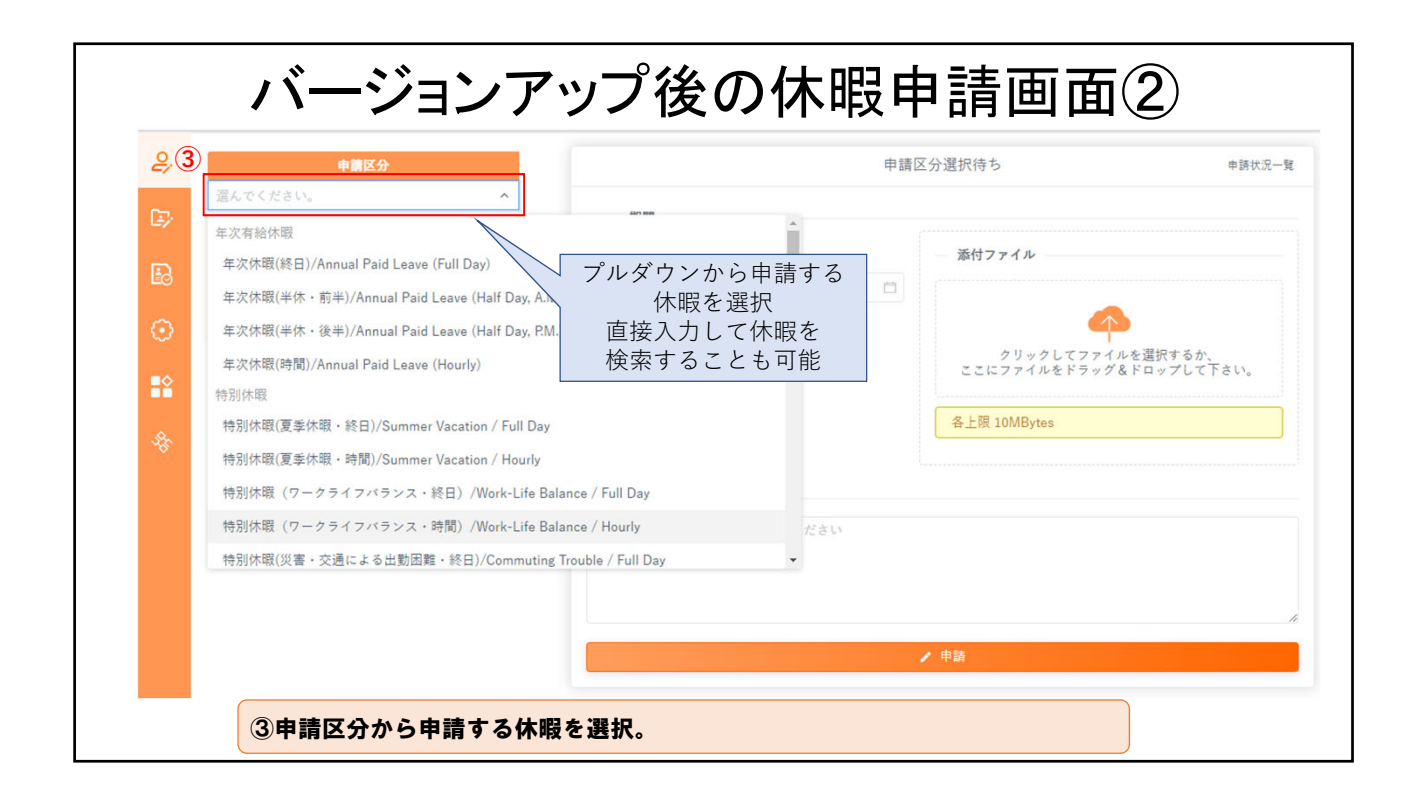

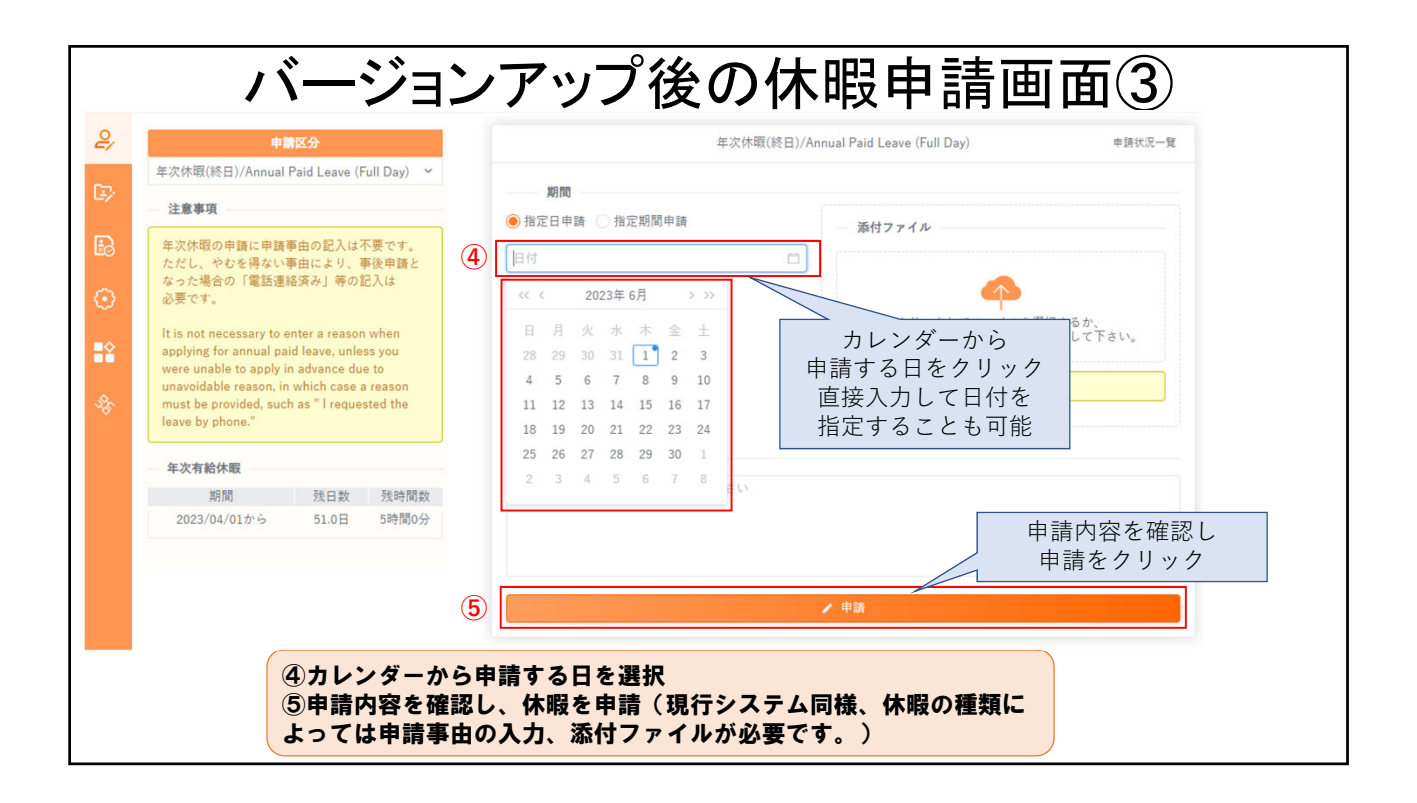